# 職員採用試験 電子申請マニュアル

ここでは、職員採用試験の申し込みを電子申請で行う手順について解説します。 ※テスト表示等、一部画面の表示が異なる場合もありますのでご了承ください。 ※申し込み職種等により画面や入力項目が異なる場合がありますので、入力の際は実際の画 面に従って入力をお願いします。

~ 目次 ~

1.利用者登録について ・・・・・・・・・2ページ 申請に必要な利用者登録について解説しています。 メールアドレスの登録が必須となりますので、事前にご用意ください。

**2.電子申請の入力について** ・・・・・・8ページ 電子申請の入力手順について解説しています。

#### 【本手続きに関するお問い合わせは、以下を参照してください。】

○採用試験についてのお問い合わせは
 湯河原町総務課職員係 (月~金 ※祝日除く8時30分~17時15分)
 電話:0465-63-2111(内線:285)

○電子申請手続きについてのお問い合わせは

e-kanagawa コールセンター

固定電話:0120-464-119(フリーダイヤル)

携帯電話:0570-041-001(有料)(月~金 ※祝日除く 9時~17時)

※マニュアルに掲載している画面はパソコンでの操作画面です。スマートフォンなど実際の 画面と異なる場合があります。ご了承ください。

#### 1.利用者登録について

ここでは、利用者登録についての手順を解説します。

(1)e-kanagawa 電子申請の「湯河原町」のページへアクセス

下記URLにアクセスするか、インターネットの検索で「e-kanagawa」と検索すると e-kanagwa のトップ画面が出ます。

### [URL]

https://dshinsei.e-kanagawa.lg.jp/toppage-t/top/municipalitySelection\_initDisplay.action

| Soliton SecureBrowser II<br>くらしの情報 - 四季彩のお |                                                                                                    | - a ×                            |
|--------------------------------------------|----------------------------------------------------------------------------------------------------|----------------------------------|
| < > Q A                                    | https://dshinsei.e-kanagawalg.jp/140007-w/offer/offerList_initDisplay.action                                                                                                    | ☆ 따 挫 ≡                          |
|                                            | P-KANAGAWA         神奈川県         電子申請システム         利用者登録                                                                                                    | 操作時間を<br>延長する<br>配色を             |
|                                            | ・・・・・・・・・・・・・・・・・・・・・・・・・・・・・・・・・・・・                                                                                                    | 変更する<br>AA<br>文字サイズ<br>を変更する     |
|                                            | いつでも、どこからでも、24時間365<br>日、ネットで行政手続ができます<br>手続き申込へ 💽                                                                                                    | (C)<br>~11-7<br>[]<br>FAQ<br>(C) |
|                                            | 初めてご利用する方         システムからのお知らせ           初めて利用する方へ         [2022年07月01日] コールセンターのパソコンがマルウェア (Emotel) に感<br>家し、令和4年3月10日から6月8日までの間に電子メールにてお開合せをい<br>ただいたメール情報 (メールアドレス等) が流出しました。この情報に基づきコーク | 同い合わせ<br>フォーム<br>へ 上へ<br>マ 下へ    |

そこから地図または、市町村名の一覧から「湯河原町」をクリックしてください。 ♥ soliton SecureNorman

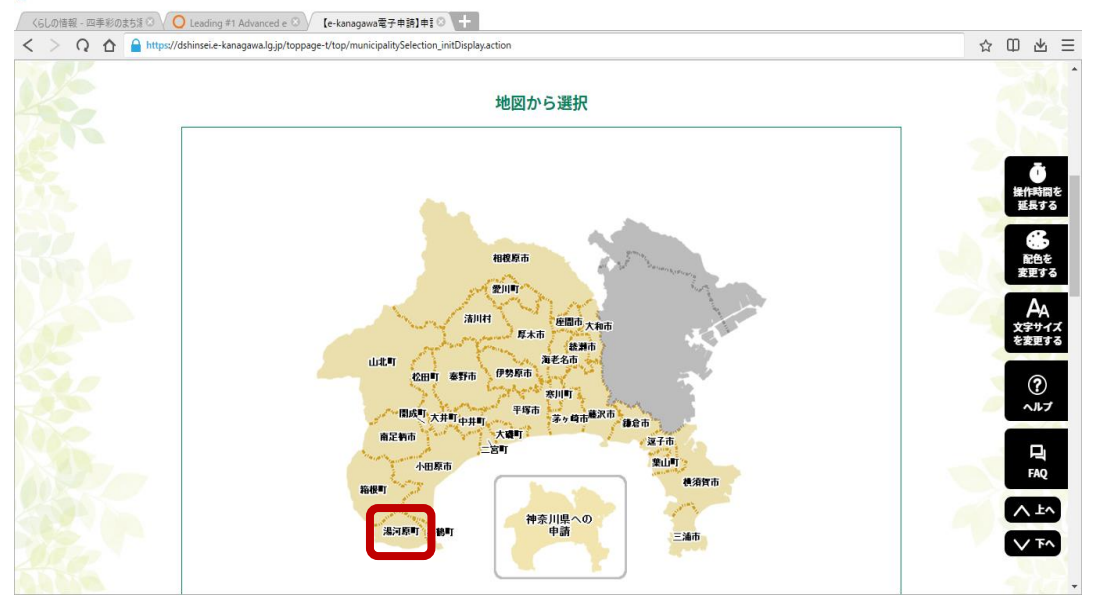

| > ቢ 🛆 🔒 | https://dshinsei.e-kanagawa.lg.jp/toppage-t/top | /municipalitySelection_initDisplay.action |      |            | ☆ @ i     |
|---------|-------------------------------------------------|-------------------------------------------|------|------------|-----------|
|         | <u>茅ヶ崎市</u>                                     |                                           |      |            |           |
|         | な行                                              |                                           |      |            |           |
|         | 中井町                                             | 二宮町                                       |      |            | 操作時<br>延長 |
|         | は行                                              |                                           |      |            | 記律        |
|         | 箱根町                                             | 秦野市                                       | 葉山町  | <u>平塚市</u> |           |
|         | 藤沢市                                             |                                           |      |            | 文字サを変更    |
|         | ま行                                              |                                           |      |            | 3         |
|         | 松田町                                             | 真鶴町                                       | 三浦市  | 南足柄市       | ~//       |
|         | や行                                              |                                           |      |            | FA        |
|         | 山北町                                             |                                           | 湯河原町 |            |           |

(2)「利用者登録」をクリックしてください。
■ otros Complement

| くらしの情報 - 四季彩のまち湯 ◎ | C Leading #1 Advanced e 🛞 🕻 [e-k       | anagawa電子申請】手៖ ③ 🕂              |                                                                 |                            |                                                                                                    |
|--------------------|----------------------------------------|---------------------------------|-----------------------------------------------------------------|----------------------------|----------------------------------------------------------------------------------------------------|
| < > Q 🟠 🔒 https:// | 'dshinsei.e-kanagawa.lg.jp/143847-u/of | er/offerList_initDisplay.action |                                                                 | <ul> <li>■ ロガイン</li> </ul> | ☆ 田 出 三<br>操作時間を<br>延長する                                                                                                    |
| 6-                 | KANAGAWA                               | 易河原町 電子・                        | 申請システム                                                          | 利用者登録                      | <b>能</b> 色を<br>変更する                                                                                                    |
| <b>92</b> 9<br>手手  | 申請団体選択<br>はき申込<br>り申込                  | 申請書ダウンロー<br>MARRA               | - ド<br>) 職責署名検証                                                 |                            | AA<br>文字サイズ<br>を変更する                                                                                                    |
|                    | いつでも、どこでも、行<br>ンターネットで行うこと<br>手続き申込へ   | 政手続きをイ<br>ができます<br>▼            |                                                                 | >                          | <ul> <li>⑦ ハルブ</li> <li>□ 日</li> <li>□ 日</li> <li>□ 日</li> <li>□ 日</li> <li>□ ○</li> <li>□ □</li> <li>□ □</li></ul> |
|                    | 初めてご利用する方                              |                                 | システムからのお知らせ                                                     |                            | <b>ヘ ド</b> マ                                                                                                    |
|                    | 初めて利用する方へ                              |                                 | 【2022年07月01日】 コールセンターのパソコンがマルウェン                                | ア(Emotet)に感                | マ すへ                                                                                                    |
|                    | 動作環境                                   |                                 | 梁し、令和4年3月10日から6月8日までの間に電子メール<br>ただいたメール情報(メールアドレス等)が流出しました。<br> | にてお問合せをい<br>この情報に基づきコ      |                                                                                                    |

- a ×

# (3)「利用規約」内容を確認し、「同意する」をクリックしてください。

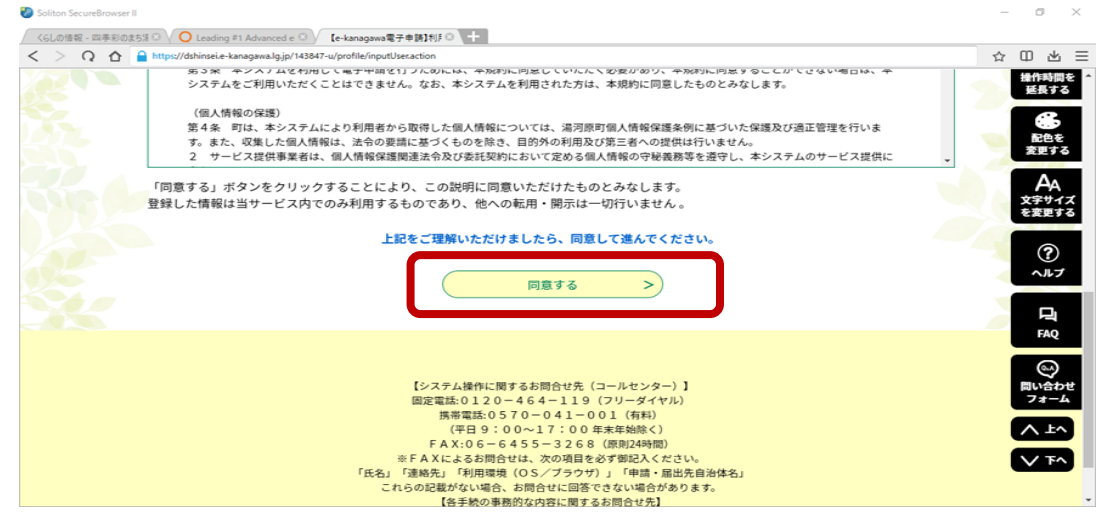

(4)利用者 ID 入力(利用者登録)画面で必要事項を入力してください。

| Soliton SecureBrowser II                         |                                                                                                    | - 0 ×                                                                                                    |
|--------------------------------------------------|----------------------------------------------------------------------------------------------------|----------------------------------------------------------------------------------------------------|
| / くらしの情報 - 四季彩のまち第 🛽 🗸 🔾 🔾 Leading               | #1 Advanced e 🛞 🗸 【e-kanagawa電子申請】利F 🛞 🕇 🚽                                                                                                    |                                                                                                    |
| < > Q 🏠 🔒 https://dshinsei.e-                    | kanagawa.lg.jp/143847-u/profile/inputUser.action                                                                                                    | ☆ 印 坐 ☰                                                                                                    |
|                                                  | C-KANAGAWA         油河原町         電子申請システム         利用名登録                                                                                                    | Î                                                                                                    |
|                                                  | 🏩 申請団体選択 🔒 申請書ダウンロード                                                                                                    |                                                                                                    |
|                                                  | ) 手続き申込 ) 申込内容照会 ) 購貨署名検証                                                                                                    | Ō                                                                                                    |
|                                                  | 利用者管理                                                                                                    | 操作時間を<br>夏長する                                                                                                    |
|                                                  | 利用者ID入力(利用者登録)                                                                                                    | 日本     日本     日本 |
|                                                  | 連続がたれるメールアドレスを入力してください。<br>登録しただいたメールアドレスはそのきま利用者IDとなります。<br>「登録する」ボタンを押すと、入力されたメールアドレスに利用者登録画面のURLを記載したメールを送信します。<br>URLにアクセスし、努力の情報を入力して登録を完させてください。<br>また、遊園メール対策を行っている場合には、「auto-yungawana@ddshinsele-kanagawa.lgjp」からのメール受信が可能な設定に変更してく<br>ださい。<br>上記の対策を行っても、利用者登録画面のURLを記載したメールが版かない場合には、別のメールアドレスを使用して登録を行ってください。 | Ад<br>хэрчл<br>едето<br>~87                                                                                                    |
|                                                  | なお、近後市のメールアドレスに減産しても同い合わせには対応できません。<br>最後に、調整電話のメールでは、調整電話でURLリング付さメールを拒否する設定をされている場合がありますので、その場合も同時にメール受<br>信が可能な高定に変更してください。                                                                                                    | FAQ                                                                                                    |
|                                                  | 利用者ID入力                                                                                                    | (1)<br>同い会わせ<br>フォーム                                                                                                    |
|                                                  | 利用者区分を選択してください。 参須                                                                                                    |                                                                                                    |
| dehinsei e-kananawa lo in/143847-u/verifysionatu | vre/verf-Ginnature init/Dicelay.ac                                                                                                    |                                                                                                    |
| ,                                                |                                                                                                    |                                                                                                    |

(5)入力後、「登録する」をクリックすると以下の画面が表示されますので、受領したメー ルに記載のある URL にアクセスしてください。

| V Soliton SecureBrowser II                          |                                                                                                    | _  | ٥                     | ×                     |
|-----------------------------------------------------|----------------------------------------------------------------------------------------------------|----|-----------------------|-----------------------|
| ✓ くらしの情報 - 四季彩のまち湯 ⊗ ✓ 〇 Leading #1                 | Advanced e ② / 【e-kanagawa電子申請】利F ③ 十                                                                                             |    |                       |                       |
| < > Q 🏠 🔒 https://dshinsei.e-kan                    | agawa.lg.jp/143847-u/profile/inputUserMail_complete.action                                                                        | 습니 | ₽ 4                   | 5 ≡                   |
|                                                     | 全-KANAGAWA         湯河原町         電子申請システム         利用者登録                                                                            |    |                       | *                     |
|                                                     | ▲ 申請団体選択 2 申請書ダウンロード                                                                                                    |    |                       |                       |
|                                                     | > 手続き申込 > 申込内容照会 > 購賣署名快迎                                                                                                    |    |                       | D                     |
|                                                     | 利用者管理                                                                                                    |    | 要長                    | 862<br>53             |
|                                                     | メール送信完了 (利用者登録)                                                                                                    |    | 記記                    | Be<br>Ita             |
|                                                     | メールを送信しました。<br>受信したメールに記載されているURLにアクセスして、残りの情報を入力してください。<br>利用者登録画面に進めるのはメールを送信してから24時間以内です。<br>この時間を過ぎた場合はメールアドレスの入力からやり直してください。 |    | A<br>文字代<br>を変更<br>へい | A<br>サイズ<br>まする<br>ルプ |
|                                                     |                                                                                                    |    | F.<br>F               | ⊒<br>∾2               |
|                                                     |                                                                                                    |    | (の<br>問いき<br>フォ       | €)<br>1000            |
| dshinsei.e-kanagawa.lg.jp/143847-u/verifysignature/ | 【システム操作に関するお問合せ先(コールセンター)】<br>固定憲法の120-464-119(フリーダイヤル)<br>異志憲法の570-041-001(有料)<br>(年月9:00-17:00集集年級家人)                           |    |                       | EA<br>FA              |

(6) メールに記載の URL にアクセスし、利用者登録画面にて、「パスワード」、「氏名」、「住 所」、「電話番号」等を登録してください。

| е-книнони          | 🔒 湯河原町 電子申請システム                                   | <b>2</b> ログイン |
|--------------------|---------------------------------------------------|---------------|
|                    |                                                   | 利用者登録         |
| ■ 申請団体選択           | 全 申請書ダウンロード  ・  ・  ・  ・  ・  ・ ・ ・ ・ ・ ・ ・ ・ ・ ・ ・ |               |
| / J <i>ali</i> CTR | • 四角形の積成切り取り<br>利用者管理                             | (R)           |
| $\frown$           |                                                   |               |
| 利用者登録              |                                                   |               |
|                    | 登録された個人情報は、本電子申込に係る事務以外に                          | こは利用致しません。    |
| 利用者区分              |                                                   |               |
| 個人                 |                                                   |               |
| 利用者ID              |                                                   |               |
|                    |                                                   |               |
| パスワー               | を入力してください 必須                                      |               |
|                    |                                                   |               |
| パスワート              | <b>・(確認用)を入力してくだ</b> る                            | さい「必須」        |
| 同じものをもう            | -度入力してください。                                       |               |
|                    |                                                   |               |
|                    |                                                   |               |
| 氏名(フリ              | リガナ)を入力してください                                     | 必須            |
|                    |                                                   |               |
| 氏(フリガナ)            | 名 (フリ                                             | リガナ):         |
|                    |                                                   |               |
| エクセスー              | してくだらい 必須                                         |               |
| 氏名を入力              |                                                   |               |
| <b>氏名を入</b> 力      | 名:                                                |               |

(7)入力が完了したら、「確認へ進む」をクリックしてください。

| メールアドレス2を入力してください                                             |                 |       |
|---------------------------------------------------------------|-----------------|-------|
| 各種通知メールを受信したいメールアドレスを登録できます。                                  |                 |       |
| ※携帯電話のメールアドレスの場合、迷惑メール対策等の受信<br>受取れない可能性がありますので、携帯の設定をご確認くだる。 | 巨否設定により、<br>さい。 |       |
|                                                               |                 |       |
|                                                               |                 |       |
|                                                               | 確認へ進む           | >     |
| (8)利用者登録確認画面で確認してください。                                        |                 |       |
| <b>ピードロハロGロWA</b> 湯河原町 電子申請システム                               |                 | 利用者登録 |
| 全 ・ 申請団体選択                                                    |                 |       |
| ) 手続き申込 > 申込内容照会 > 職責署名検証                                     |                 |       |
| 利用者管理                                                         |                 |       |
| 利用者登録確認                                                       |                 |       |
| 以下の内容で登録してよろしいですか?                                            |                 |       |
| (9)よければ「登録する」をクリックしてください。                                     |                 |       |
| < 入力へ戻る                                                       | 登録する            | >     |
|                                                               |                 |       |
| (10)利用者登録が完了しました。<br><b>은-KANAGANA</b><br>湯河原町<br>電子申請システム    |                 | 利用者登録 |
| 🏩 申請団体選択 🖸 申請書ダウンロード                                          |                 |       |
|                                                               |                 |       |
| 利用者管理                                                         |                 |       |
| 利用者登録完了                                                       |                 |       |
| 利用者:  さまを登録しました。                                              |                 |       |
| (< 一覧へ戻る)                                                     |                 |       |
|                                                               |                 |       |

登録した ID (メールアドレス)、パスワードは忘れないようにしてください。

# まだ、採用試験の申し込みは完了していません。

採用試験の申し込みは、引き続き、「2.電子申請の入力について」を参照し、手続きを行っ てください。

#### 2.電子申請の入力について

(1) 電子申請のサイトへアクセス

湯河原町ホームページ「職員人事・採用」のホームページから職員採用試験のサイトのURL をクリックしてください。

または、トップページ > 分類でさがす > 町政情報 > 職員人事・採用 で対象の ページにアクセスしてください。

(2) 職員採用試験のサイトヘログイン

e-kanagawa のサイトに遷移しますので、利用者 ID・パスワード欄に、登録した ID とパ スワードを入力し、「ログイン」をクリックしてください。

|                                                                   |                                                                                                 |         | 利用者登録            |
|-------------------------------------------------------------------|-------------------------------------------------------------------------------------------------|---------|------------------|
| ) 手続き中込 ) 中                                                       | 这内容积会 > 職業著名検証                                                                                  |         |                  |
|                                                                   | 手続き申込                                                                                           |         |                  |
| 利用者ログイン                                                           |                                                                                                 |         |                  |
| 手続き名                                                              | 職員採用試験V2                                                                                        |         |                  |
| 受付時期                                                              | 2022年8月22日14時30分 ~                                                                              |         |                  |
|                                                                   | この手続きは利用者登録せずに、利用することはできません。<br>利用者登録した後、申込みをしてください。                                            | 利用者登録   | <u>される方はこちら</u>  |
| 既に利用者登録がお                                                         | 済みの方                                                                                            |         |                  |
| 利用者IDを入力して                                                        | ください                                                                                            |         |                  |
| 利用者登録時に使用したメー<br>または各手続の担当部署から                                    | ールアドレス、<br>ら受領したIDをご入力ください。                                                                     |         |                  |
| パスワードを入力し                                                         | てください                                                                                           |         |                  |
| 利用資産が特定設定していた。<br>または各手続の担当部署から<br>忘れた場合、「パスワード者<br>メールアドレスを変更した者 | したのとうなうード、<br>5支援したパスワードをご入力ください。<br>25れた場合はこちら」より再放走してください。<br>品合は、ログイン後、利用会情報のメールアドレスを変更ください。 | パスワードを  | 法れた場合はごちら        |
|                                                                   |                                                                                                 | <u></u> | 100 U-00 Elec 20 |

(3)利用規約の確認・同意

利用規約を確認のうえ、同意いただき手続きを進めてください。

| < 利用規制><br>是可原則 - Kanagawa電子申請                                                                                    | 射用規約                                                                                                    |                                                                                                  | ^             |
|----------------------------------------------------------------------------------------------------|----------------------------------------------------------------------------------------------------|--------------------------------------------------------------------------------------------------|---------------|
| (目的)<br>第 1 条 本規約は、e-kanaga<br>申請・届出等を行うために必要                                                                     | wa電子申請(以下「本システム」といいま<br>転事項について定めるものです。                                                                                                    | 「「「「「」」」<br>「す。)を利用して、湯河原町(以下「町」                                                                 | といいます。)に行政手続の |
| (用語の定義)<br>第2条 本規約において使用す<br>(1)電子申請 インターオ<br>(2)申請データ 本システム<br>(3)利用者 本システム<br>(4)利用者ID 利用者が本;<br>(5)整理番号 利用者の本; | 「る用語の意義は、次の各号のとおりとしま<br>いットを利用して行政手続の申請・届出等等<br>を利用して電子申請を行う際に入力する事<br>を利用する個人、法人又は団体をいいます<br>システムを利用するために登録するメール<br>げな時期が本システムに到達した際に発行さ<br>14枚調番のまた用するなのなせよーリニック | です。<br>行うことをいいます。<br>項(添付書類を含む。)をいいます。<br>。<br>アドレスをいいます。<br>れる番号をいいます。<br>30かり、、300まだは第項まで必须な号。 |               |
| 「同意する」ボタンをクリック<br>登録した情報は当サービス内で                                                                                  | フすることにより、この説明に同:<br>でのみ利用するものであり、他へ                                                                                                    | 意いただけたものとみなします。<br>の転用・開示は一切行いません 。                                                              |               |
|                                                                                                    | 上記をご理解いただけました                                                                                                    | ら、同意して進んでください。                                                                                   |               |
|                                                                                                    | 一覧へ戻る                                                                                                    | 同意する                                                                                             | >             |
| (4) 申し込み内容の入                                                                                                    | ካ                                                                                                    |                                                                                                  |               |
| 試験職種を選び                                                                                                    | バ、指示に従い、間違                                                                                                    | いのないように入力                                                                                        | してください。       |
| e-KANAGAWA                                                                                                    | 湯河原町 電子申請シスラ                                                                                                    | 4                                                                                                | ユーグアウト 利用者情報  |
| > 手続き申込 > 甲                                                                                                    | 心内容糊会                                                                                                    |                                                                                                  |               |
|                                                                                                    | 手続                                                                                                    | き申込                                                                                              |               |
| Q 手続き選択をする                                                                                                    | メールアドレスの確認                                                                                                    | D PHRE2.5183                                                                                     | 申し込みをする       |
| 申认                                                                                                    |                                                                                                    |                                                                                                  |               |
|                                                                                                    |                                                                                                    |                                                                                                  |               |
| 選択中の手続き名: 職員損                                                                                                    | 用此狭V2                                                                                                    |                                                                                                  | 間合せ先 📙 📕 🖌    |
|                                                                                                    |                                                                                                    |                                                                                                  |               |
| 試験職種を選択して                                                                                                    | ください。 ()顔                                                                                                    |                                                                                                  |               |
| 一般事務職                                                                                                    | ×                                                                                                    |                                                                                                  |               |
| 氏名 (フリガナ)を                                                                                                    | 入力してください。 💩 🔊                                                                                                    |                                                                                                  |               |
| Б.                                                                                                    | 名                                                                                                    |                                                                                                  |               |
| 申請者を入力してく                                                                                                    | ださい。 必須                                                                                                    |                                                                                                  |               |
| 申請者の氏名を入力してく                                                                                                    | ださい。                                                                                                    |                                                                                                  |               |
|                                                                                                    |                                                                                                    |                                                                                                  |               |
| 氏:                                                                                                    | 名:                                                                                                    |                                                                                                  |               |
| 氏:<br><b>郵便番号(現住所)</b>                                                                                            | 名:<br>を入力してください。 🧖                                                                                                    | 3 <b>9</b>                                                                                       |               |

※職種欄がたりない場合、備考欄に記入してください。

(5)本人確認用写真の添付

| 「添付ファイル」をクリックしてください。                                           |                     |
|----------------------------------------------------------------|---------------------|
| 本人確認用写真の添付を添付してください。                                           | <sup>1</sup> アイル 必須 |
| 以下の画像形式で、本人確認が行える写真を添付してください。<br>・jpeg<br>・jpg<br>・png<br>・gif |                     |

「参照」をクリックして、対象の写真を選択し、「添付する」をクリックして写真を添付して ください。写真を添付し終えたら、「入力へ戻る」をクリックしてください。

| 添付ファイル選択                                                                 |                                                                                           |
|--------------------------------------------------------------------------|-------------------------------------------------------------------------------------------|
| 申込に必要な添付ファイルを選択<br>・【参照】をクリックして対象こ<br>・添付ファイルが複数ある場合に<br>・全てのファイルを添付し終えた | Rしてください。<br>ファイルを選択後、【添付する】をクリックすると添付されます。<br>よ、同じ操作を操り返してください。<br>とら、【入力に戻る】をクリックしてください。 |
|                                                                          |                                                                                           |
| 手続き名                                                                     | 職員採用試験V2                                                                                  |
| 項目名                                                                      | 本人確認用写真の添付                                                                                |
| 添付できるファイル数                                                               | 1                                                                                         |

| 添付ファイル        |                |    |
|---------------|----------------|----|
| ファイルを選択してください |                |    |
| 添付する          | < <p>入力へ戻る</p> | 参照 |

(6) 申し込み条件の同意

※内容を確認し、同意できる場合は「同意する」を選択してください。※同意いただけない場合は、本採用試験を受験できません。次へ進む場合は、「確認へ進む」をクリックしてください。

|   | 申し込み条件の同意を選択してください。                                                                                                  |
|---|----------------------------------------------------------------------------------------------------|
|   | 以下の内容をご確認いただき同意される場合は、「同意する」を選択してください。<br>同意いただけない場合は受験できません。                                                        |
| ſ | 私は、湯河原町職員採用試験を受験するにあたり、当該受験案内に掲げてある受験資格をすべて満たしており、地方公務員法第<br>16条に定めのある欠格条項のいずれにも該当しておりません。又、この申込の記載事項はすべて事実と相違ありません。 |
|   | 確認へ進む >                                                                                                    |

<入力データの一時保存>

中断して一時保存する場合は、「入力中のデータを保存する」をクリックしてください。 注意事項をご確認ください。7日を経過すると自動で削除されます。

| 入力中のデータを一時保存                                                                                                    |  |  |  |
|----------------------------------------------------------------------------------------------------|--|--|--|
| 【申込データー時保存の注意事項】<br>・cookleデータを削除した場合、一時保存時と別の端末又はブラウザを使用した場合は、「一時保存申込」リンクは表示されません。<br>・同じ手続きで何度も一時保存した場合は、最後に保存したデータが表示されます。<br>・一時保存データは、7日間電子申請システムに保存します。(7日を経過すると自動削除します)<br>・保存した申込の再開には、「利用者ログイン」または「パスコード」が必要です。<br>・「パスコード」は、一時保存完了画面に表示されます。忘れないように記録してください。(ログインせず申込む場合、必要となります)<br>・申込の再開後に再度一時保存を行う場合、一時保存データは上書きされます。 |  |  |  |
| 「入力中のデータを保存する」では申込みの手続きが完了しておりませんのでご注意ください。                                                                                                    |  |  |  |
| ▲ 入力中のデータを保存する                                                                                                    |  |  |  |

※「確認へ進む」をクリック後、入力不備の項目があれば、該当箇所を修正してください。

| 申込                                                                                                    |                   |           |                  |
|----------------------------------------------------------------------------------------------------|-------------------|-----------|------------------|
| 選択中の手続き名: 職員扱                                                                                                    | 用 <b>試験V</b> 2    |           | 間合せ先 <b>+開く</b>  |
| ▲ 入力不備の項目があります。                                                                                                    | (詳細な内容は、各項目をご参照くた | ຄັວເພື່ອ  |                  |
| )申込確認                                                                                                    |                   | _         |                  |
| 込確認画面で、内容を                                                                                                    | 確認してください。         |           |                  |
| e-KANAGAWA                                                                                                    | 湯河原町 電子申請システ      | ۵         | 2 ログアウト<br>利用者情報 |
| :■ 一時保存申込                                                                                                    |                   |           |                  |
| ナ統き申込     ト     ・     ・     ・     ・     ・     ・     ・     ・     ・     ・     ・     ・     ・     ・     ・     ・     ・     ・     ・     ・     ・     ・     ・     ・     ・     ・     ・     ・     ・     ・     ・     ・     ・     ・     ・     ・     ・     ・     ・     ・     ・     ・     ・     ・     ・     ・     ・     ・     ・     ・     ・     ・     ・     ・     ・     ・     ・     ・     ・     ・     ・     ・     ・     ・     ・     ・     ・     ・     ・     ・     ・     ・     ・     ・     ・     ・     ・     ・     ・     ・     ・     ・     ・     ・     ・     ・     ・     ・     ・     ・     ・     ・     ・     ・     ・     ・     ・     ・     ・     ・     ・     ・     ・      ・     ・      ・      ・      ・      ・      ・      ・      ・      ・      ・      ・      ・      ・      ・      ・      ・      ・      ・      ・      ・      ・      ・      ・      ・      ・      ・      ・      ・      ・      ・      ・      ・      ・      ・      ・      ・      ・      ・      ・      ・      ・      ・      ・      ・      ・      ・      ・      ・      ・      ・      ・      ・      ・      ・      ・      ・      ・      ・      ・      ・      ・      ・      ・      ・      ・      ・      ・      ・      ・      ・      ・      ・      ・      ・      ・      ・      ・      ・      ・      ・     ・      ・     ・      ・      ・      ・      ・      ・      ・      ・      ・      ・      ・      ・      ・      ・      ・      ・      ・      ・      ・      ・      ・      ・      ・      ・      ・      ・      ・      ・      ・      ・      ・      ・      ・      ・      ・      ・      ・      ・      ・      ・      ・      ・      ・      ・      ・      ・      ・      ・      ・      ・      ・      ・      ・      ・      ・      ・      ・      ・      ・      ・      ・      ・      ・      ・      ・      ・      ・      ・      ・      ・      ・     ・      ・     ・     ・     ・     ・     ・     ・     ・     ・     ・     ・     ・     ・     ・     ・     ・     ・     ・     ・     ・     ・     ・     ・     ・     ・     ・     ・     ・     ・     ・     ・     ・     ・     ・     ・     ・     ・     ・     ・     ・     ・     ・     ・     ・     ・     ・     ・     ・     ・     ・     ・     ・     ・     ・ | 内容照会              |           |                  |
|                                                                                                    | 手続き               | 申込        |                  |
| <b>Q</b> 手続き選択をする                                                                                                    | メールアドレスの確認        | ● 内容を入力する | 💜 申し込みをする        |
|                                                                                                    |                   |           |                  |
| 申込確認                                                                                                    |                   |           |                  |

職員採用試験V2

保育士

間違いがなければ、「申込む」をクリックしてください。

| 申し込み条件の同意              | 同意する                                                                |     |
|------------------------|---------------------------------------------------------------------|-----|
| (-                     | < 入力へ戻る<br>申込む >                                                    |     |
|                        |                                                                     |     |
| )申込完了<br>コロママ 東京 ドマナイ  | <b>H</b>                                                            |     |
| ©元」画面かでまう<br>整理番号」と「パス | '。<br>スワード」は必ず控えてください。<br><del>王駅さ中込</del>                          |     |
|                        | する 🔀 メールアドレスの確認                                                     |     |
|                        |                                                                     |     |
| 甲込元」<br>職員採用試験V2の手続    | きの申込を受付しました。                                                        |     |
|                        | 教神系史 を記載したマニル レポフロード を記載したマール た送店しました                               |     |
|                        | 金柱番号 を記載したメールとハスソート を記載したメールを改造しました。                                |     |
|                        | メールアドレスが誤っていたり、フィルタ等を設定されている場合、<br>メールが届かない可能性がございます。               |     |
|                        |                                                                     |     |
| 整理番号                   |                                                                     |     |
| バスワード                  |                                                                     |     |
| 整理番号 とハスラ<br>特にパスワードは他 | - <del>ドは、今夜</del> 甲込状況を確認する際に必要となる大切な番号です。<br>9人に知られないように保管してください。 |     |
| なお、内容に不備が              | がある場合は別途メール、または、お電話にてご連絡を差し上げる事があります。                               |     |
|                        |                                                                     |     |
| ※申込完了後にメー              | ールが届きます。                                                            |     |
|                        |                                                                     |     |
| ) 申込内容・状況の             | )確認                                                                 |     |
| 申込内容照会」から              | 5「整理番号」、「パスワード」を入力しログインできま                                          | す。  |
| 理状況や申込内容の              | D確認ができます。                                                           |     |
| е-канадама             | 湯河原町 電子申請システム                                                       |     |
| 手続き申込                  | > 申込内容照会                                                            |     |
|                        |                                                                     | 100 |
|                        |                                                                     | 100 |

以上で申込受付に関する手続きは終了です。

今後の手続き等については、メールにてお知らせいたします。